ہميلو يوزرزبائي آج سيکي ہميں کہ کس طرح پر اسپبر ا سير راؤنر مي حصر لياجك اور ميراماسك ولير کے فت PROP ٹوکن۔

Hello Users, today lets learn how to participate in prospera SEED round and buy the PROP token through Metamask wallet.

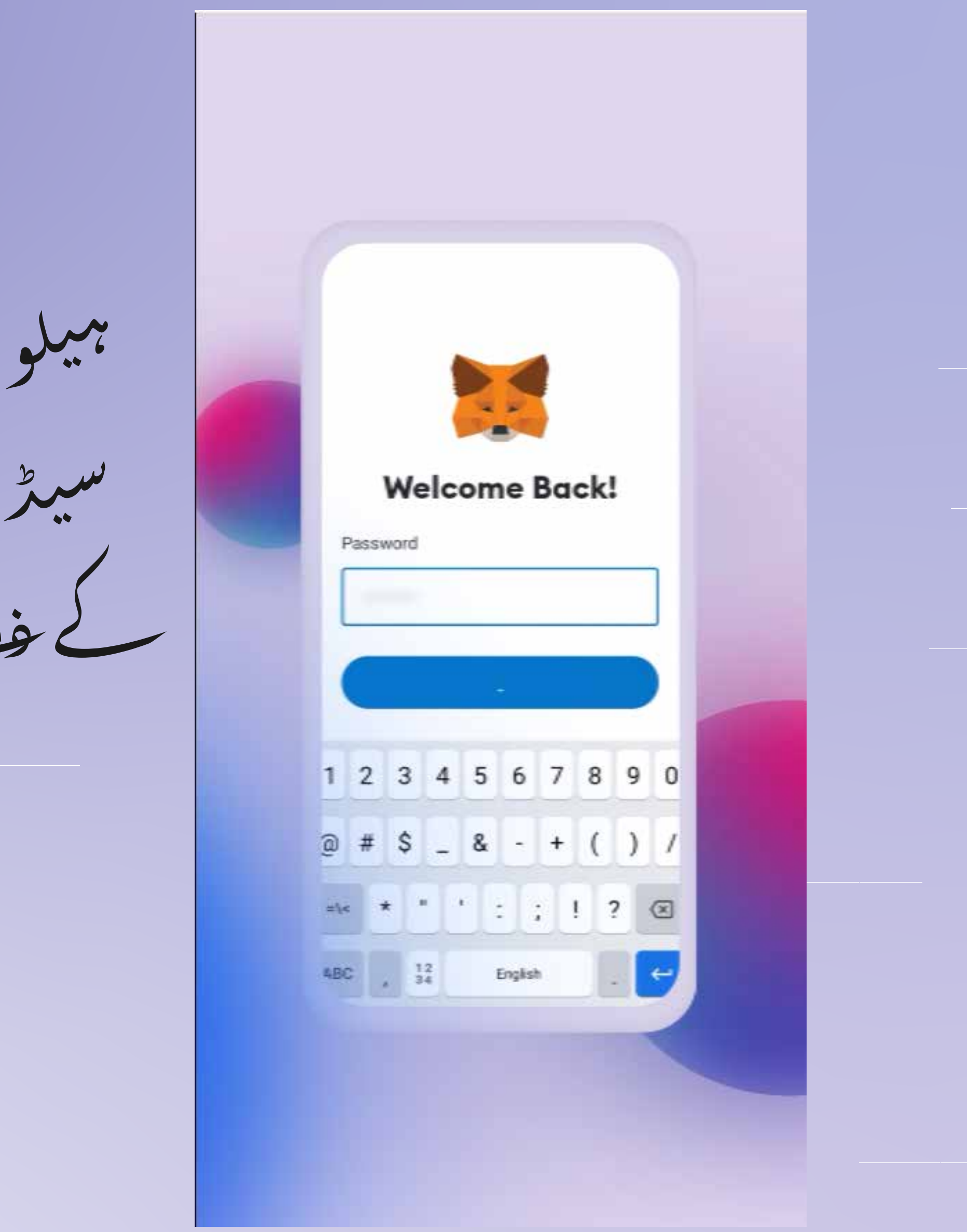

سب سے بھلے آپ کو لاگ ان کرنا پڑے گا۔ میٹاماسک والیٹ

Firstly you will have log in to Meta Mask wallet

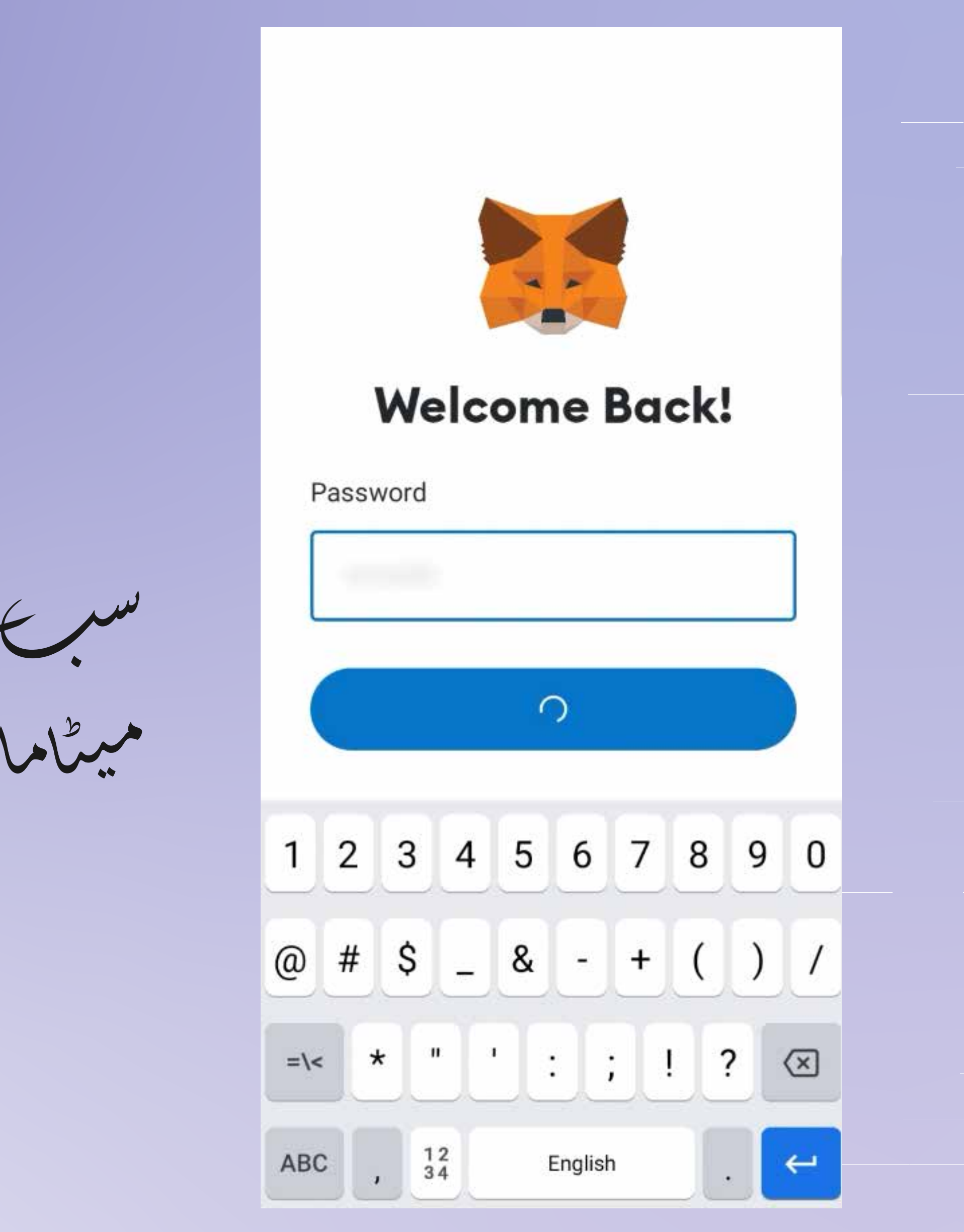

بھر آپ کی سکرین کے دائیں نیچ واقع بٹن پر کلک کریں۔ DAPP

Then click on the DAPP button located in the right bottom of your screen.

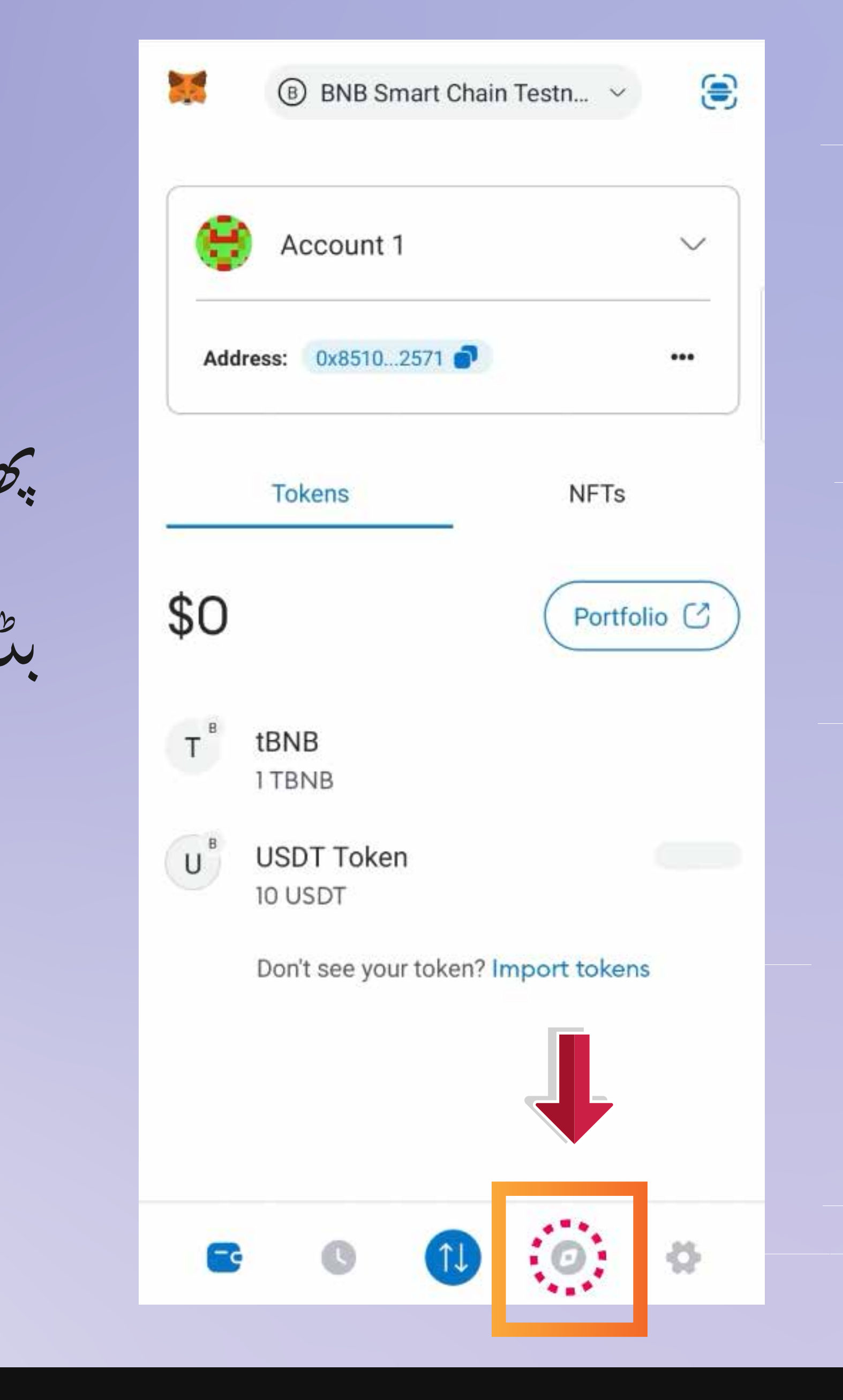

بحر اپنی اسکرین فیٹ کے اوبری سمے میں سرچ بار میں

# " www.seed.prosperabuild.com "

Then in the search bar on the top of your screem feed "www.seed.prosperabuild.com"

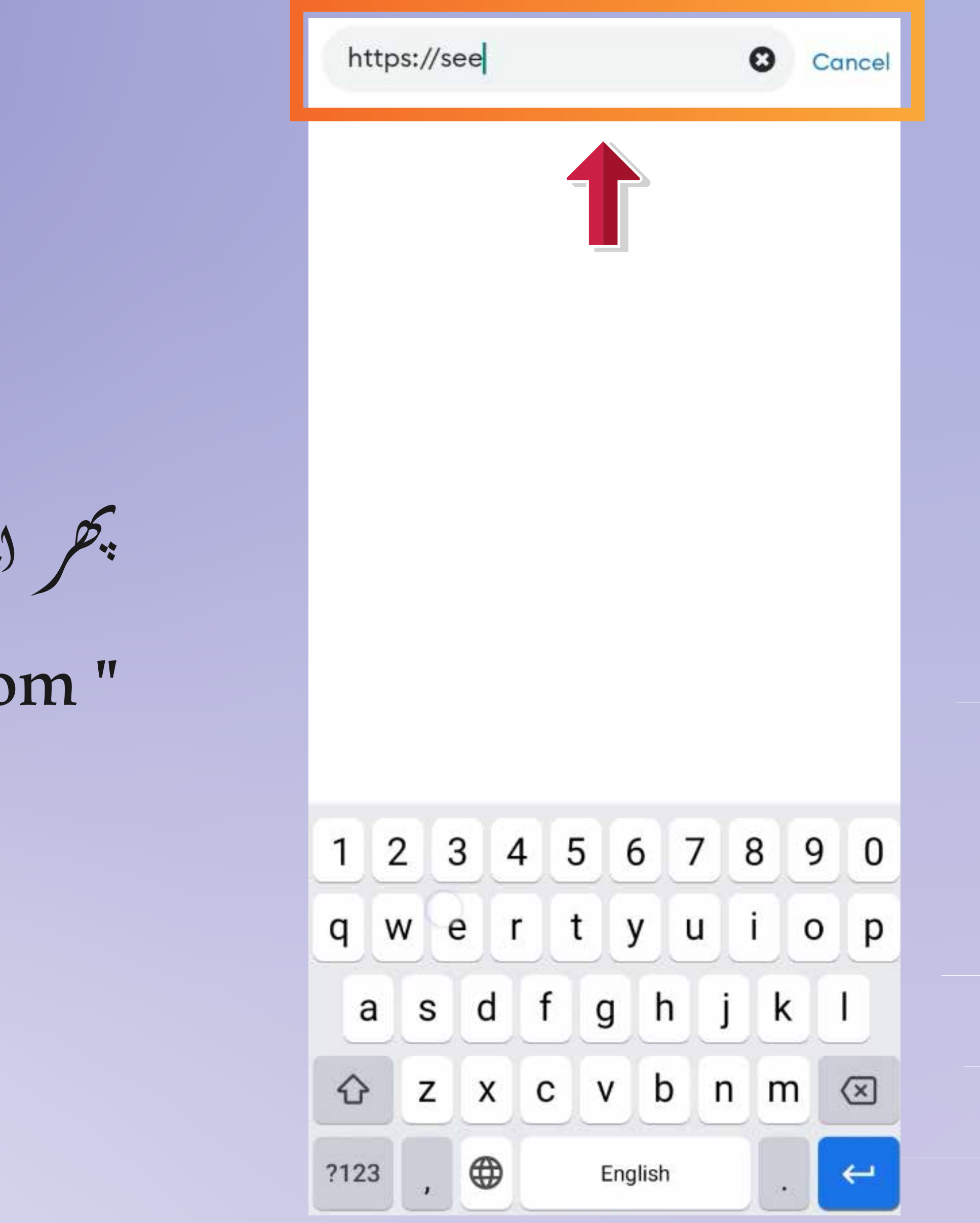

آپ اپنی اسکرین کے اوپری دائیں جانب کمٹ ولیٹ بٹن دیکھ سکتے ہیں، آپ بٹن پر سکتے ہیں۔

Then you can see a connect Wallet button in the top right of your screen, you can click on the button.

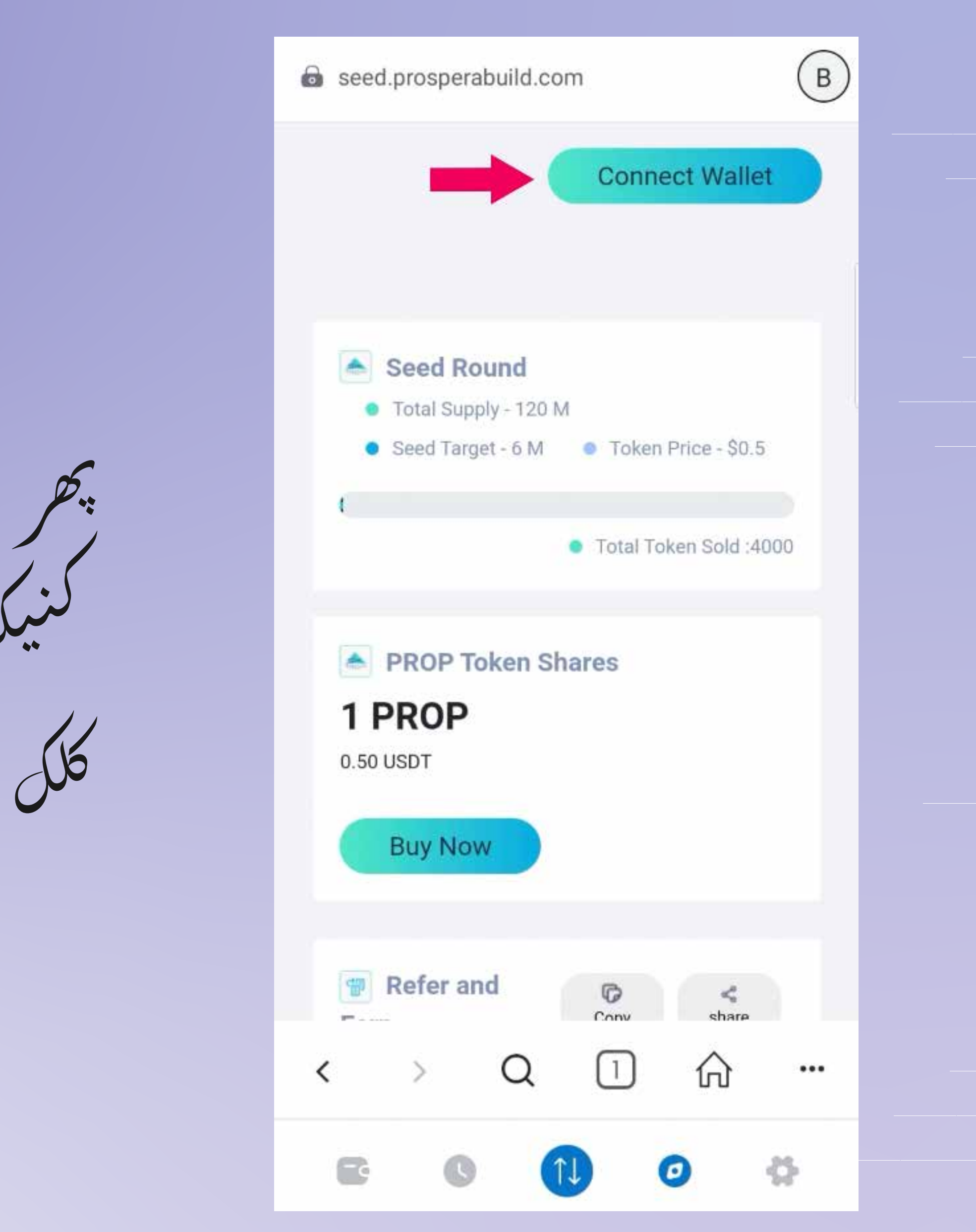

پھر کنیکٹ بٹن پر کل کریں، آپ کو ایک پاپ اس نظر آئے گا جس میں کھا ہوگا "کامیابی سے جڑا ہوا

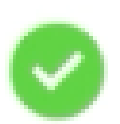

successfully connected with wallet

Scroll down to refer & earn section and click on copy button to copy your unique referral link.

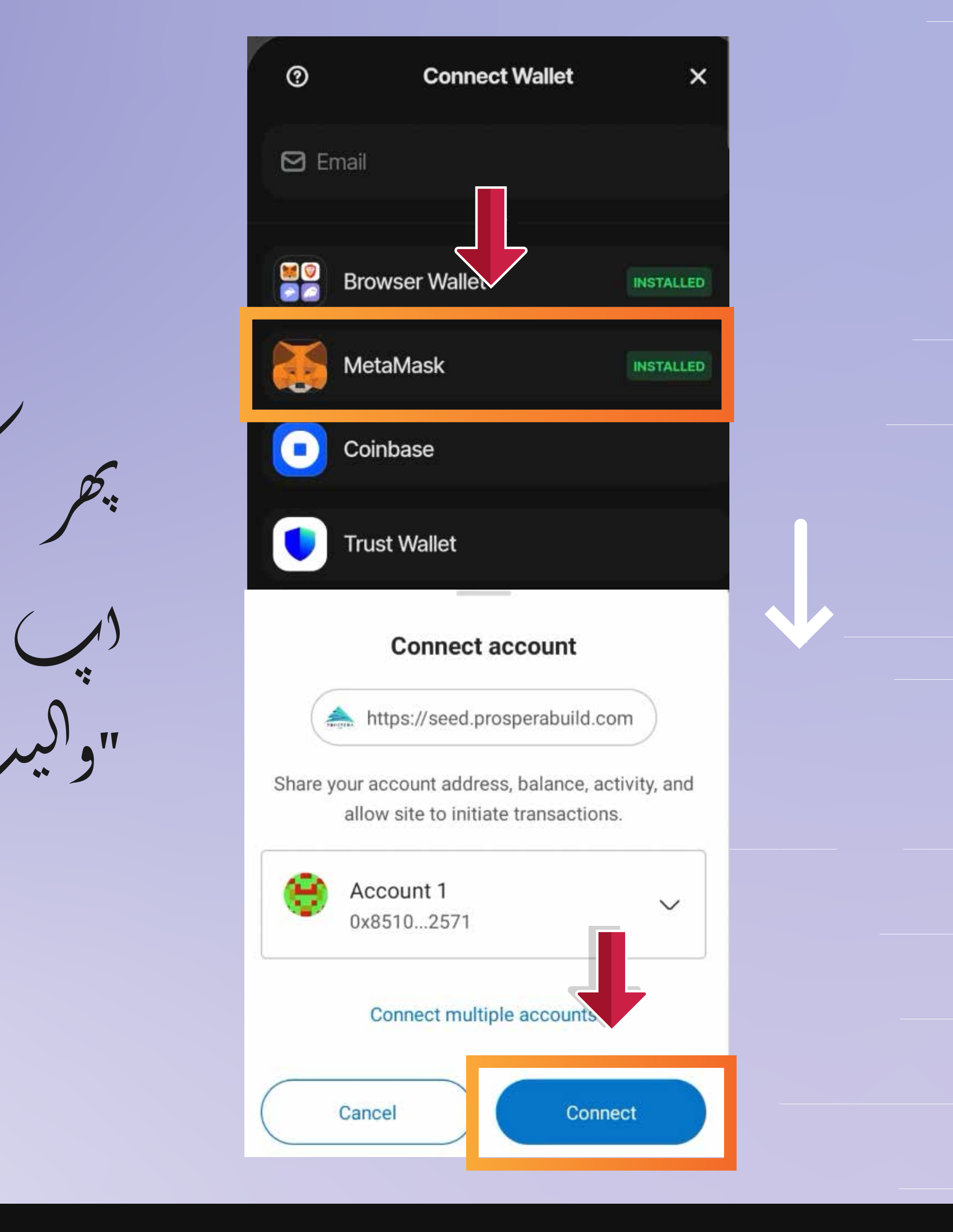

ب آب لنک شیئر کر سکتے ہیں۔ ں شخص کے ساتھ جس کا آپ حوالہ دینا چاہتے ہیں۔

Now you need to click on Participate now button.

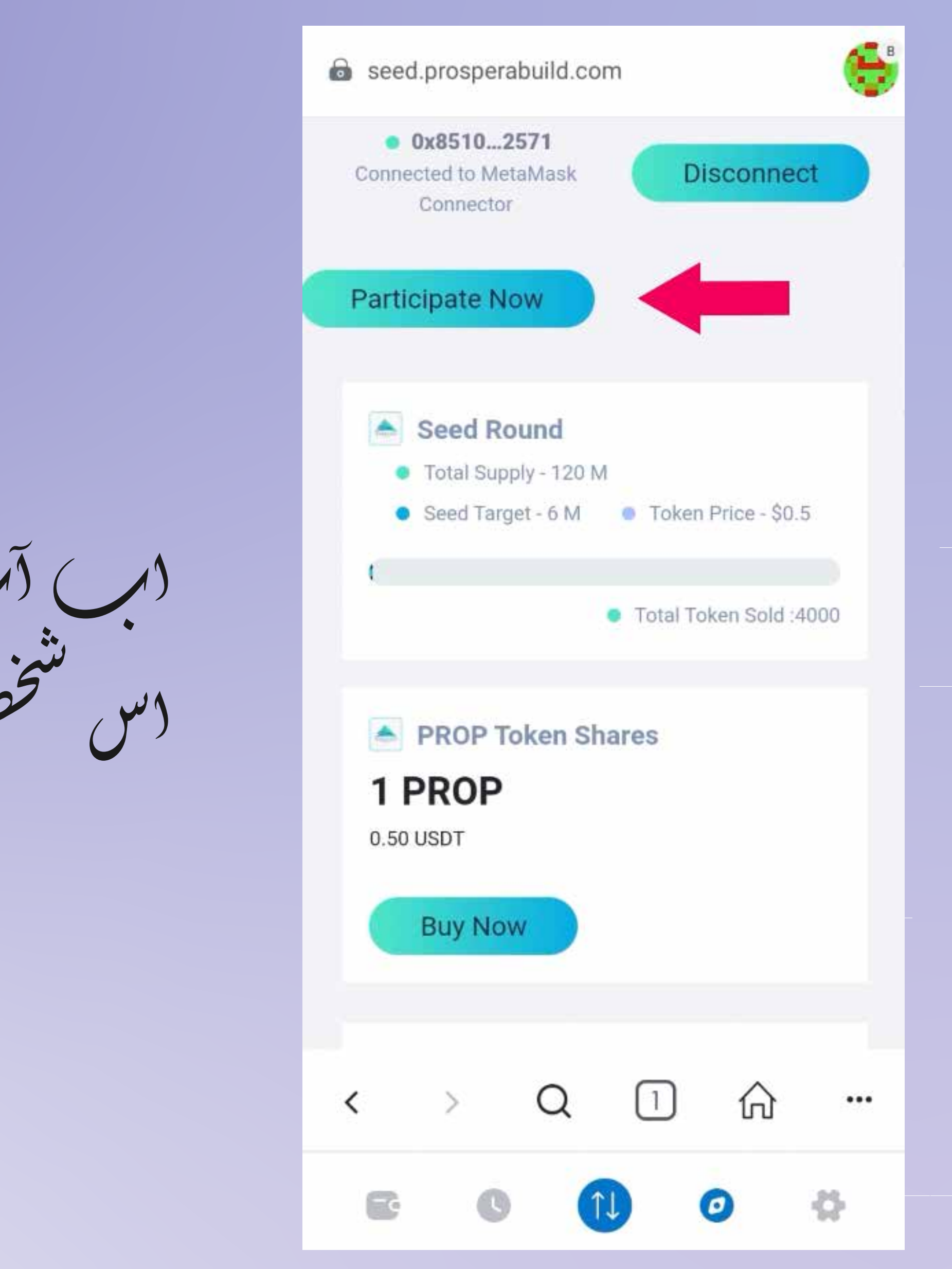

ب نیٹ ورکی گیس کی فیس دیکھ سکتے ہیں، ورئي ني مربق کريں۔

Now you can see the network gas fees, accept it by clicking on confirm button in the right bottom of your screen.

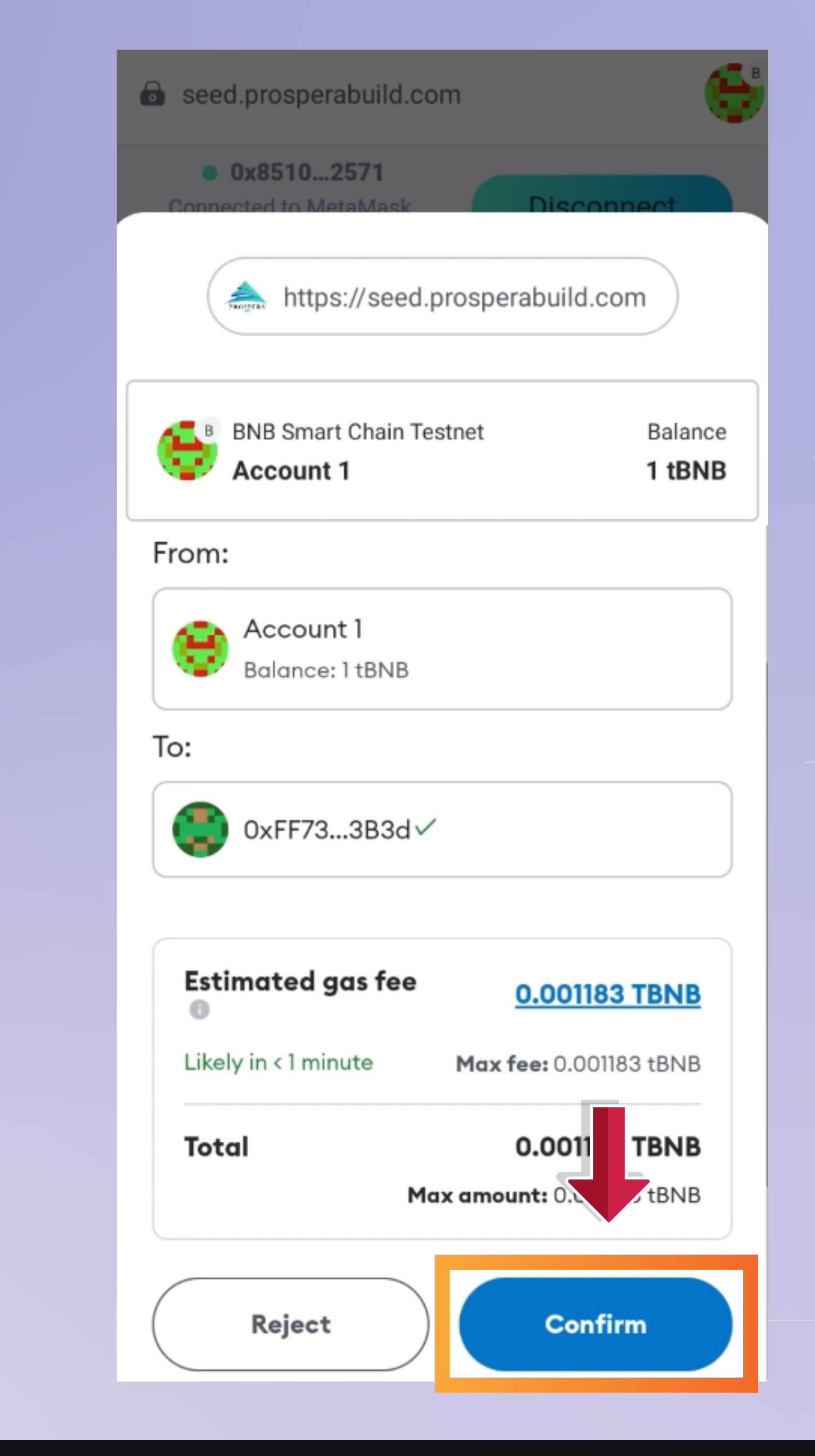

(ب) BUY NOW بٹن پر کل کریں اور نیچ سکرول

Now click on Buy Now button and scroll down.

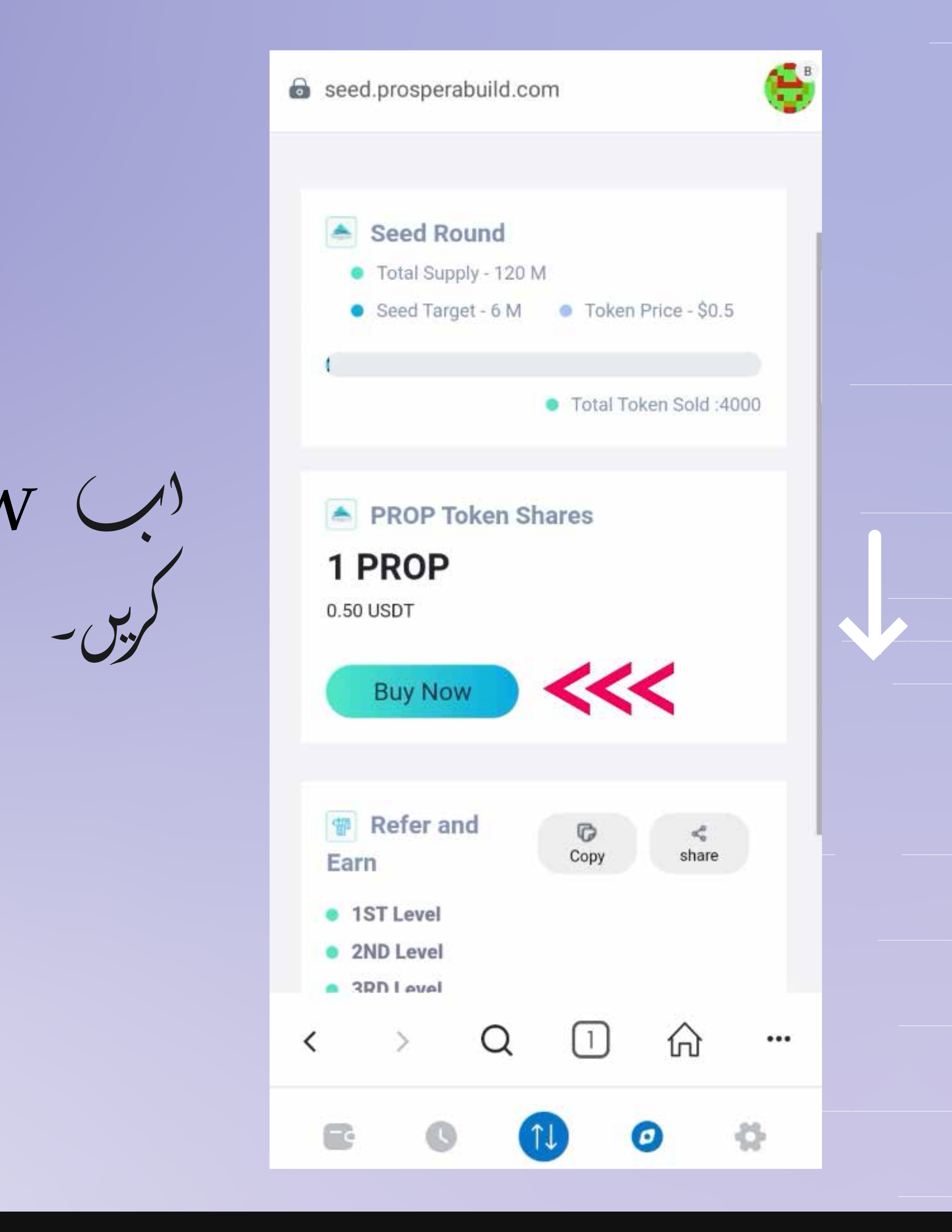

USDT کی وہ رقم ورج کریں جس کی قیمت آپ Prospera (Prop) خریر ناچاہتے ہیں۔

Enter the UST amount you wish to buy PROSPERA (PROP) worth of.

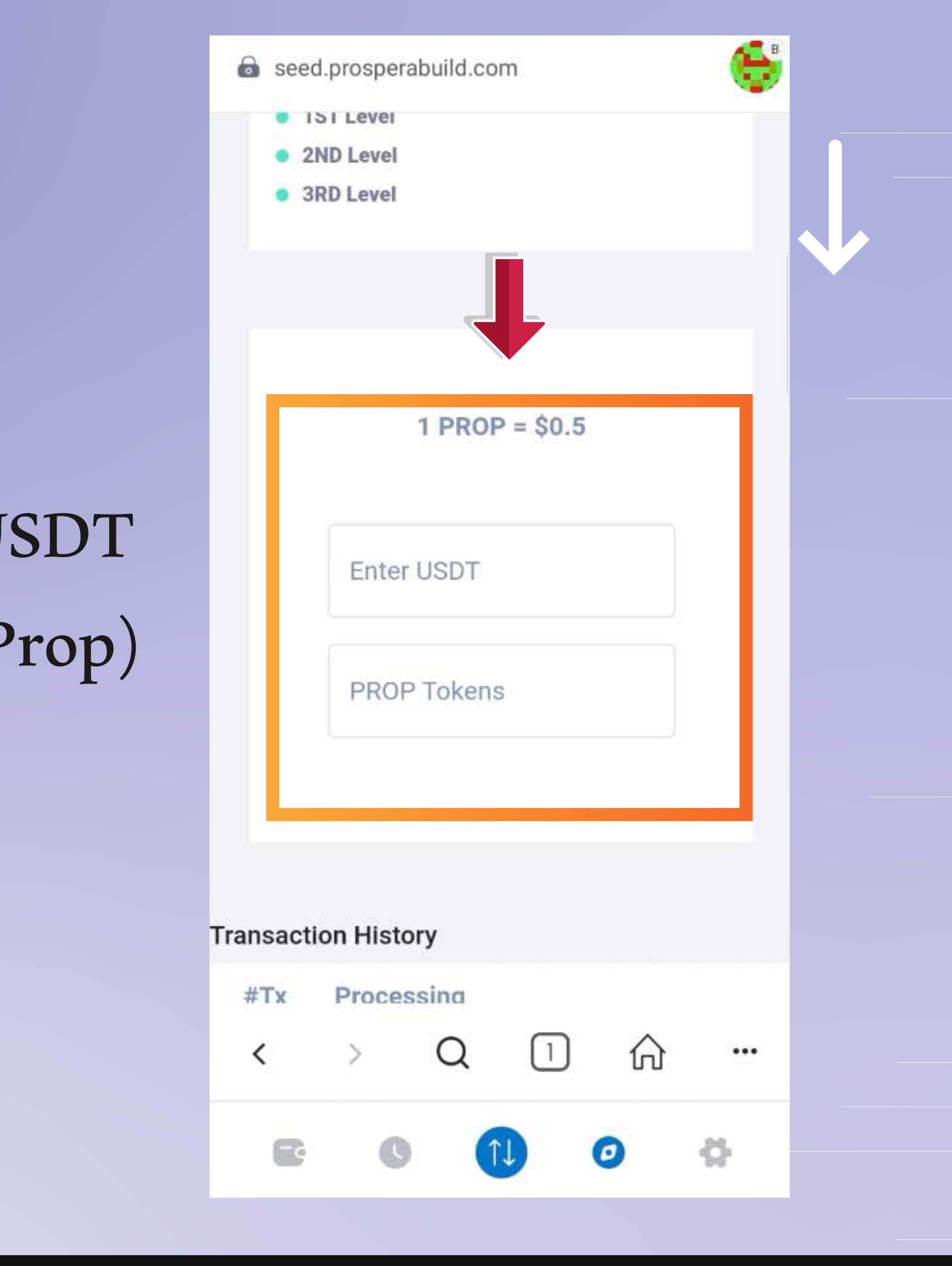

اب آپ اپنی تصریف کے لیے اپروو بٹن پر کل کر سنتے ہیں۔PROP کی خپراری

Now you can click on approve button to confirm your purchase of PROP.

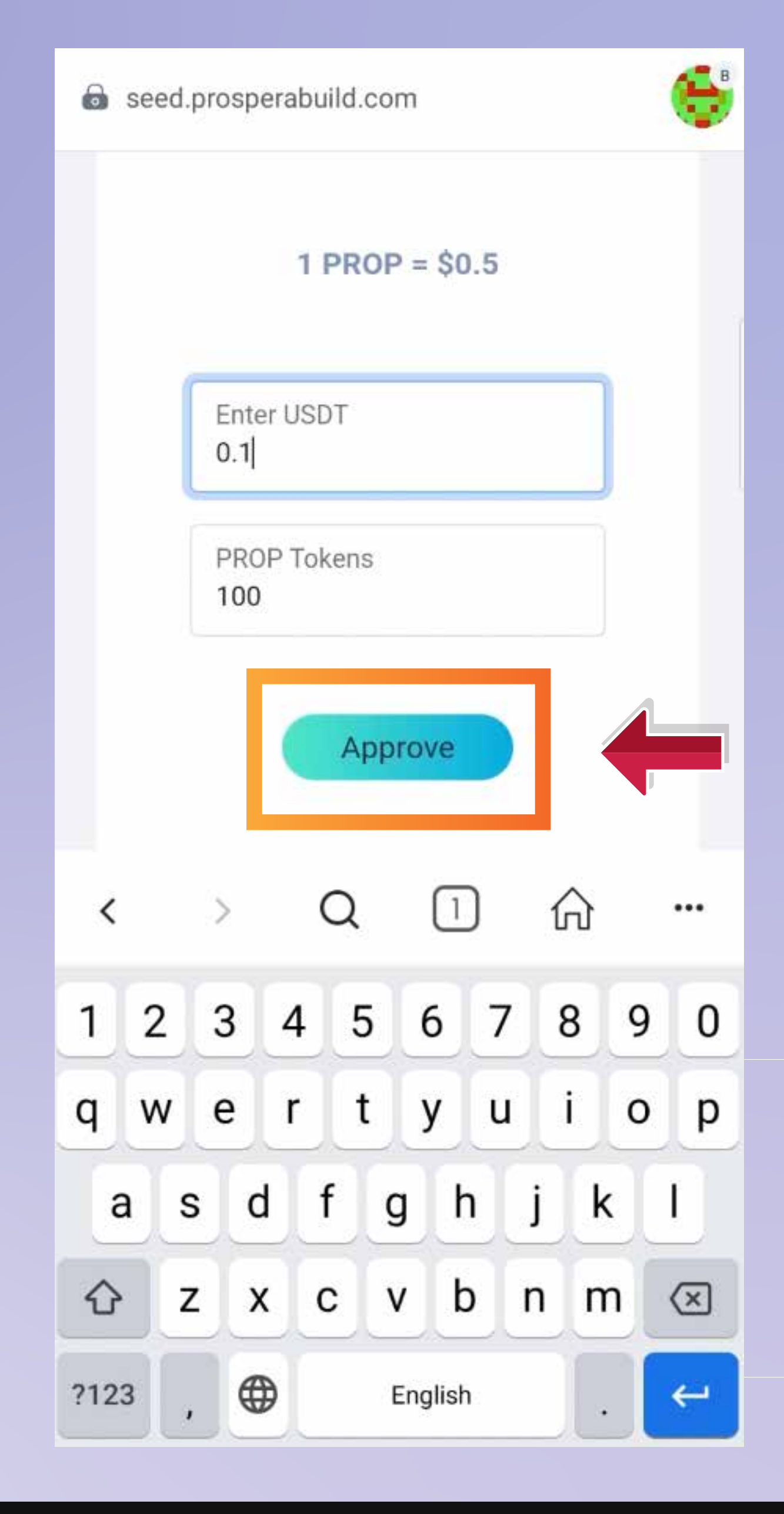

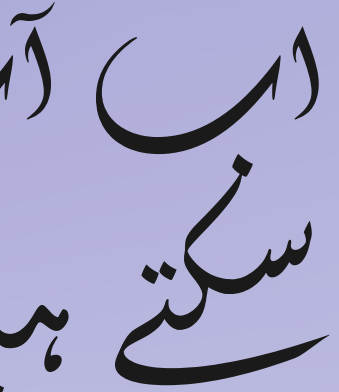

نیکسٹ بٹن پر کلک کریں دور پھر اپنے وگیٹ پای ایک سے اپروو بٹن بھی۔

Then click on next button & then approve button from your wallet pop up as well.

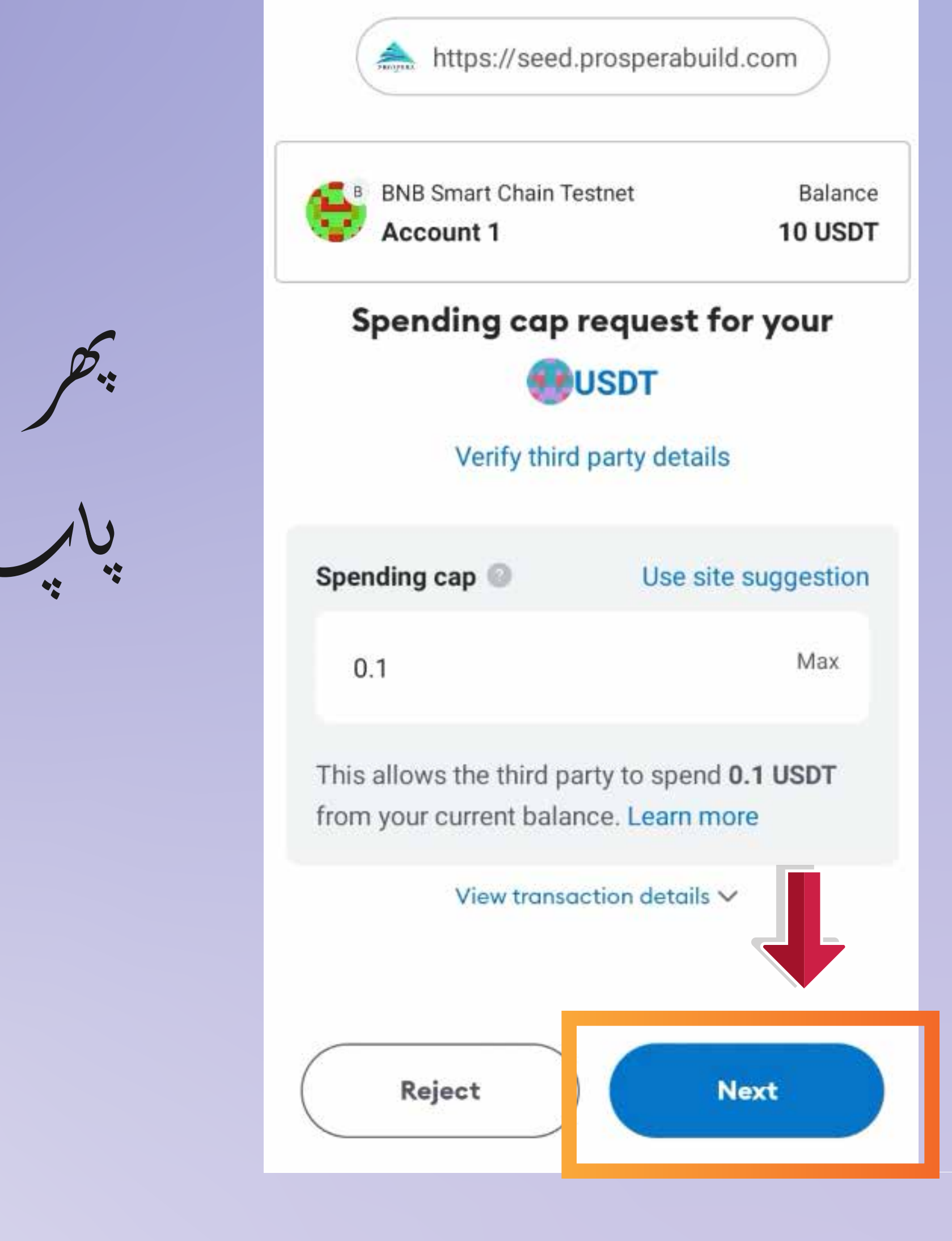

اب ایک پاپ اپ اس اس بات کی نشاندہی کرے گا کہ لین دین منظور ہو گیلیے۔

Now a pop up should indicate that the transaction is approved.

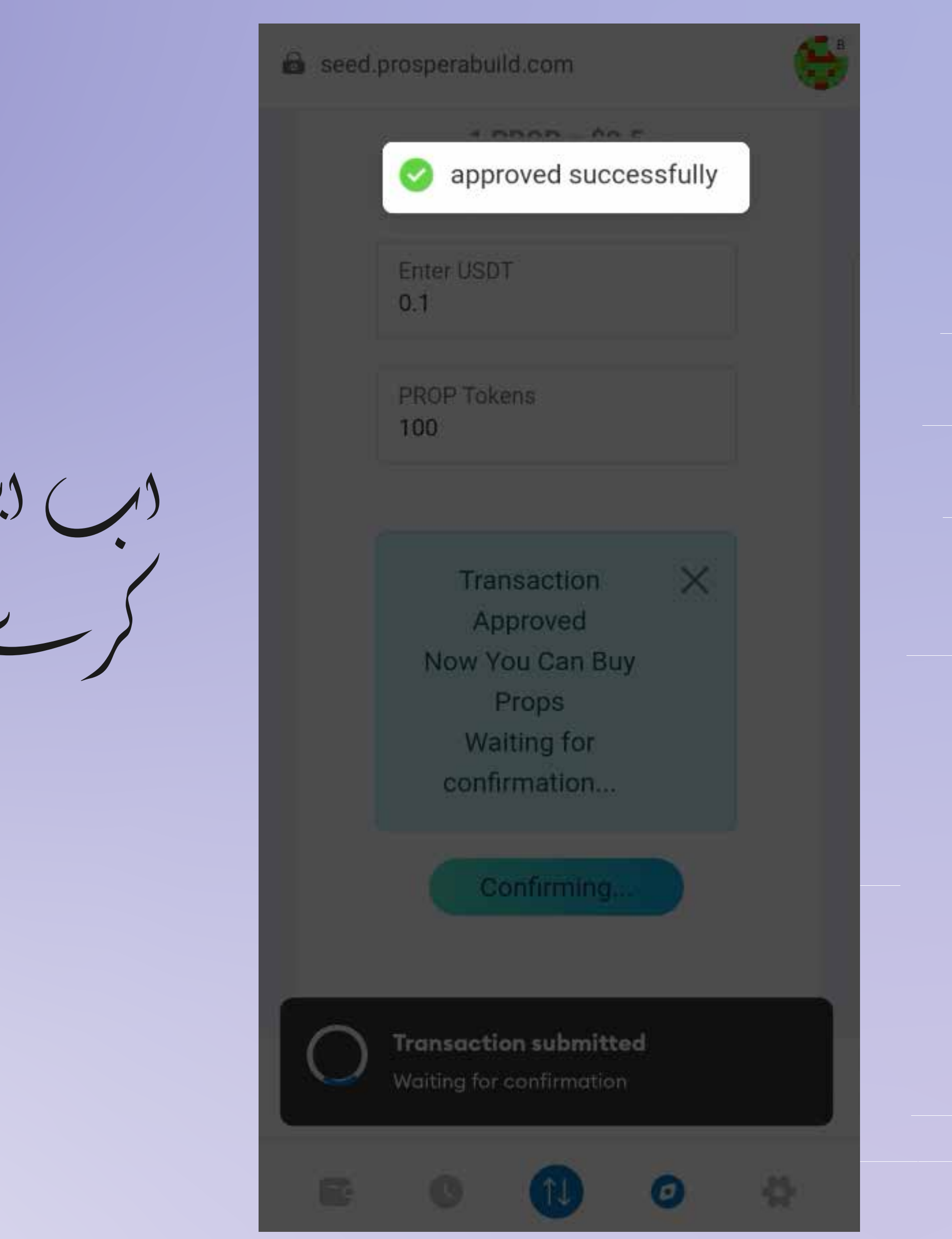

چر آب کو دوبارہ اب خبریں بٹن پر کل کی کی ضرورت ہے۔

Then you again need to click on buy now button.

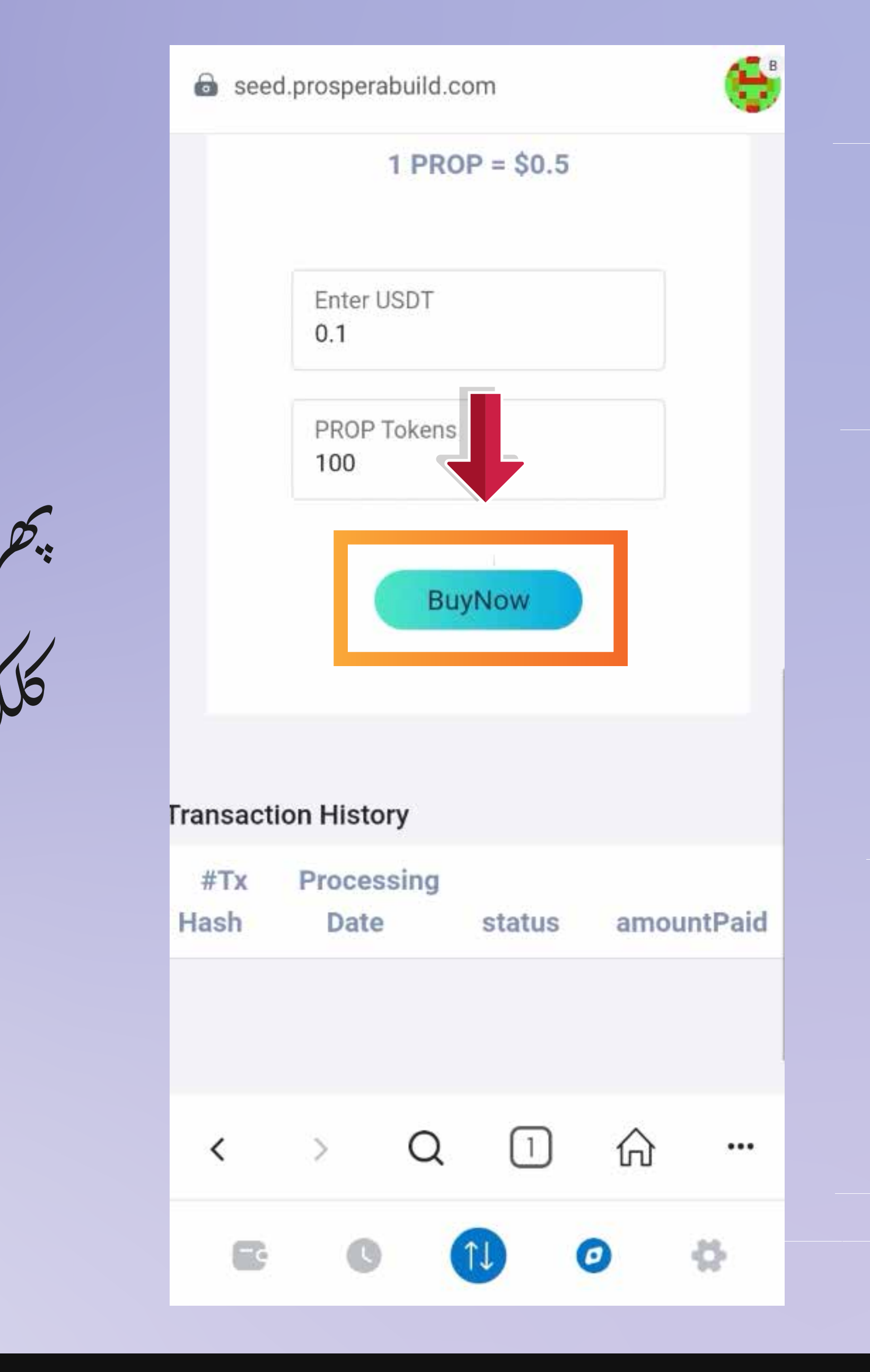

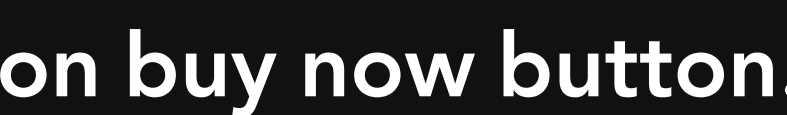

اب آپ کو کنفرم بٹن پر کل کرنے کی ضرورت ب اور اب آپ کالین دین مکمل ہو گیلہے۔

Now you need to click on confirm button and your transaction is now complete.

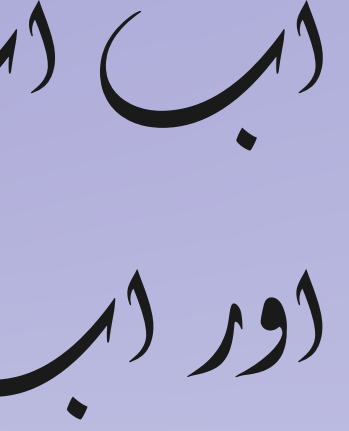

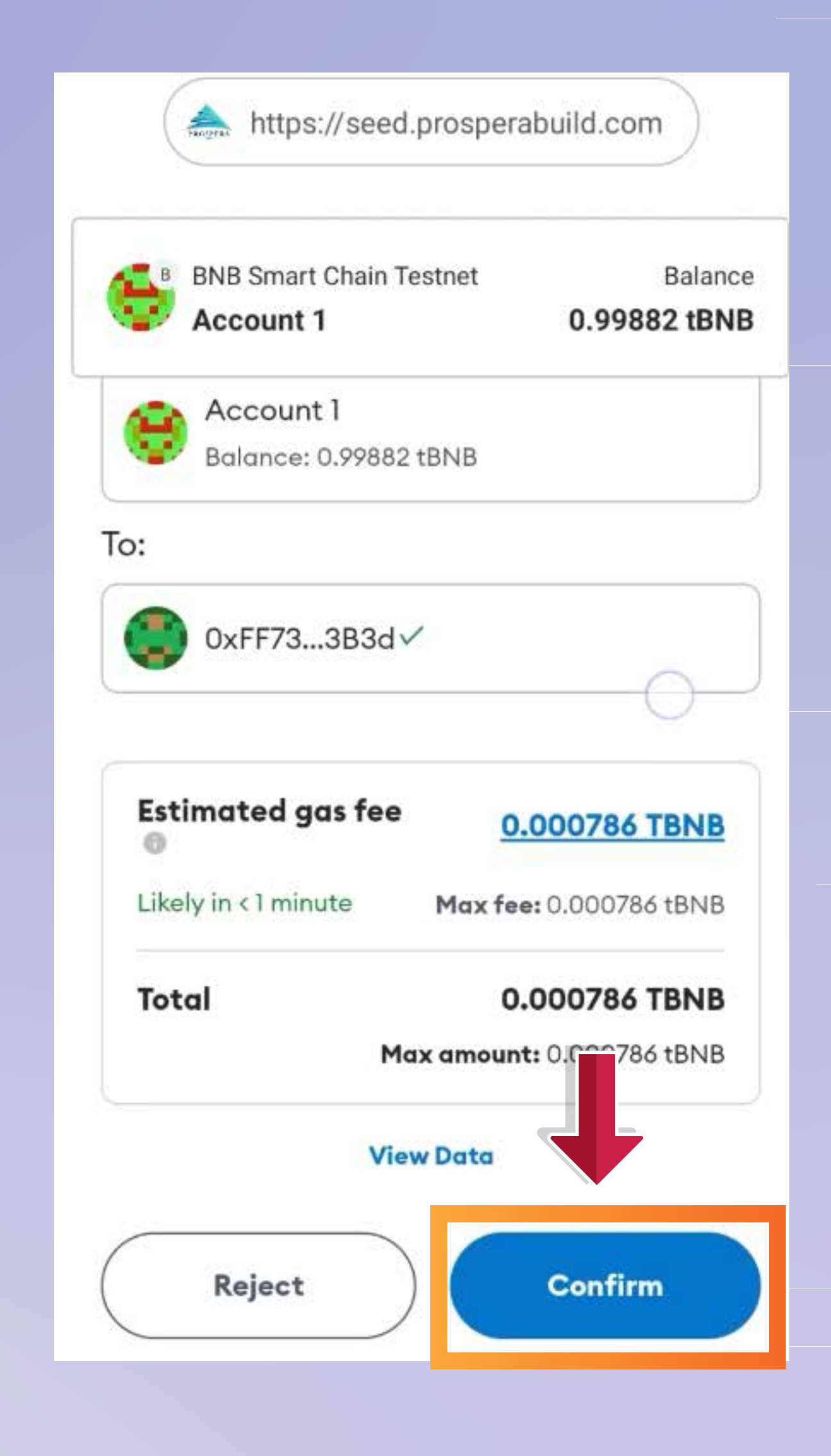

آب ہمیش کوڈ، رقم، حمیثیت اور دیگر تمام تفصیلات دیکھ سکتے ہیں۔

یسٹنگ کی مرت ختم ہونے بعر PROP آریک بٹوے میں ظاہر ہوگا۔

You can see hash code, amount, status and all the other details of the transaction. The PROP token shall reflect in your wallet after the vesting period is over.

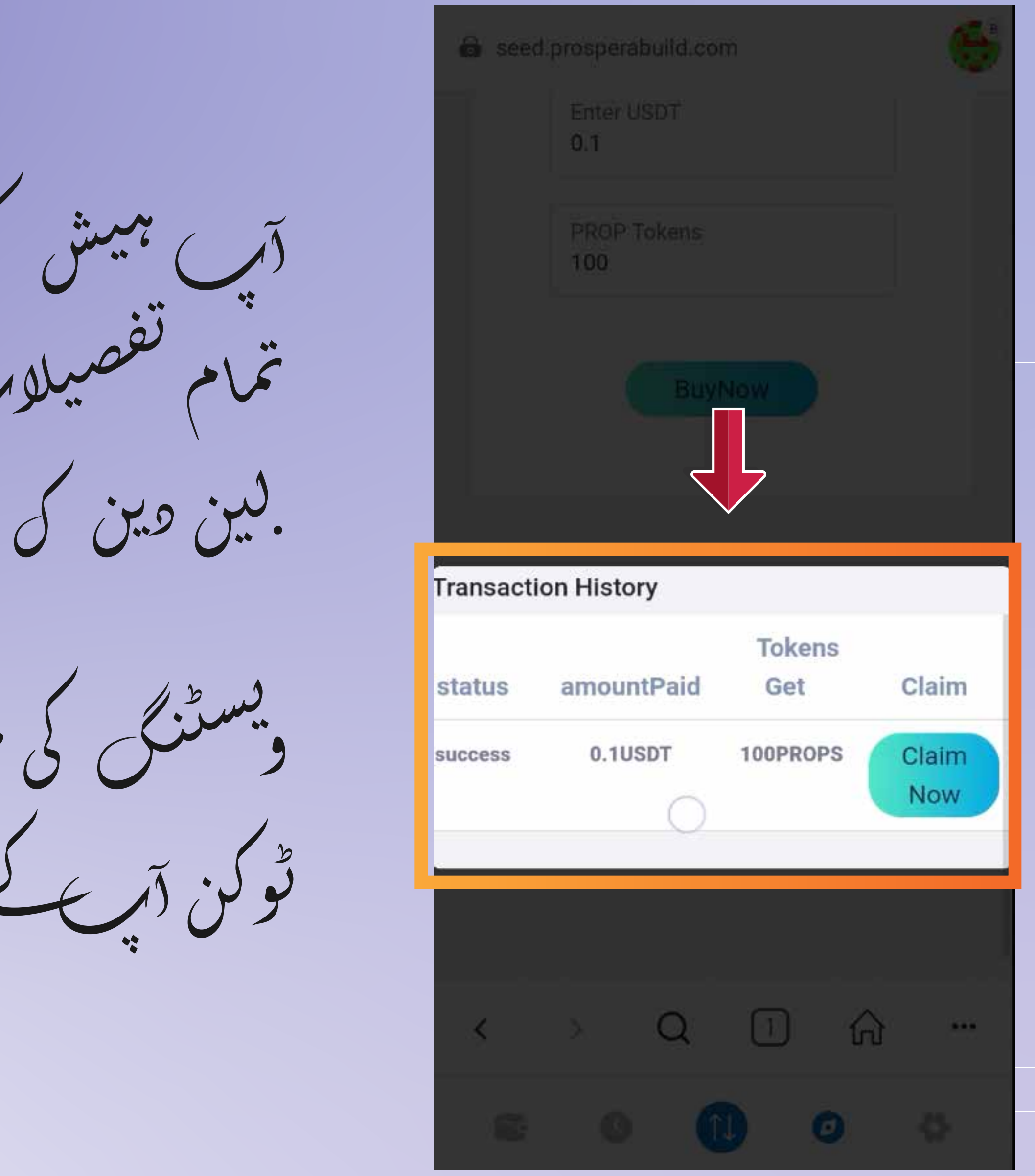

اس مستقبل ما حولیاتی نظام میں شامل مونا کتنا آسان د RWA ٹو کنائریشن۔

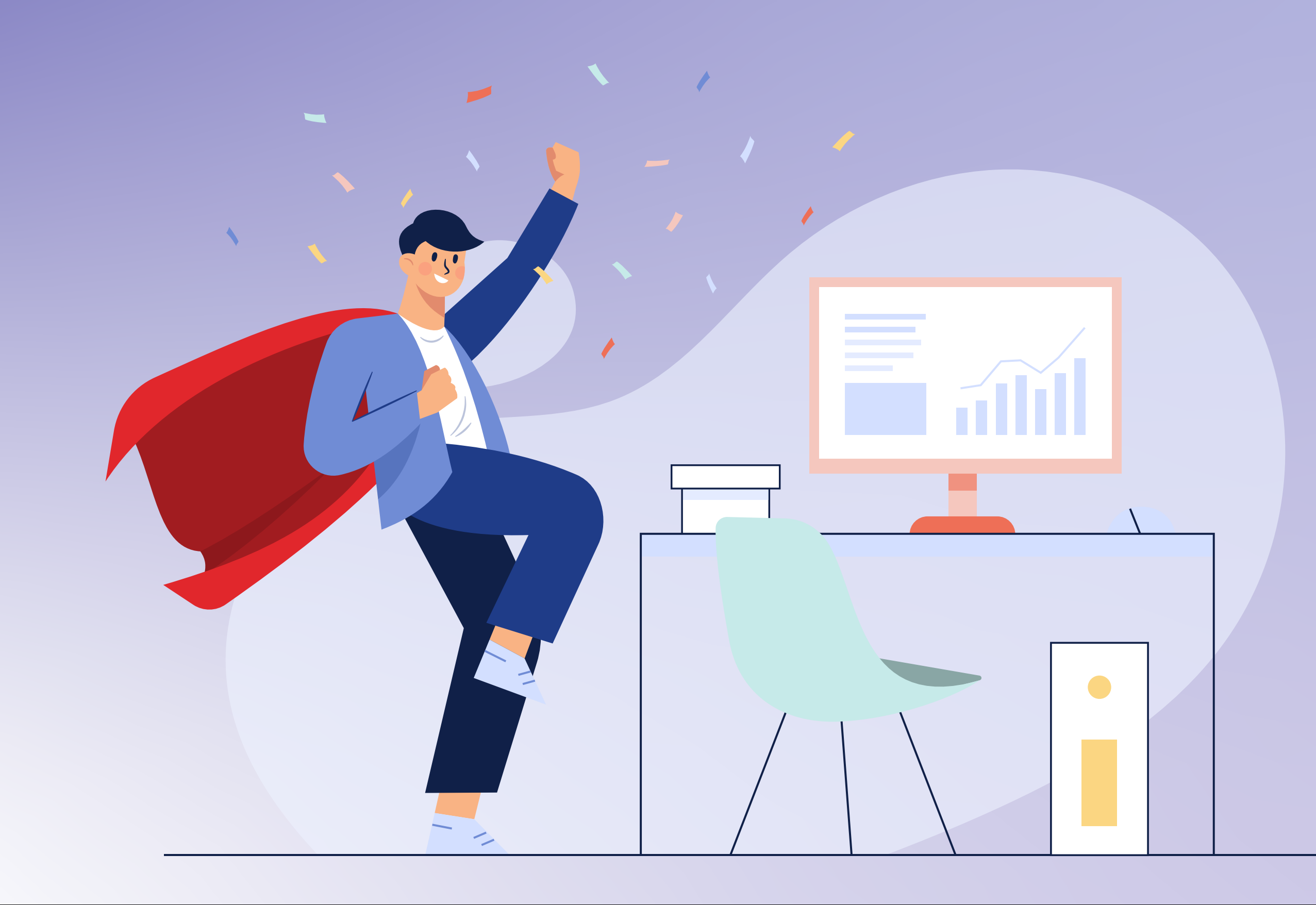

That's how easy it is to join the future ecosystem of RWA tokenization.

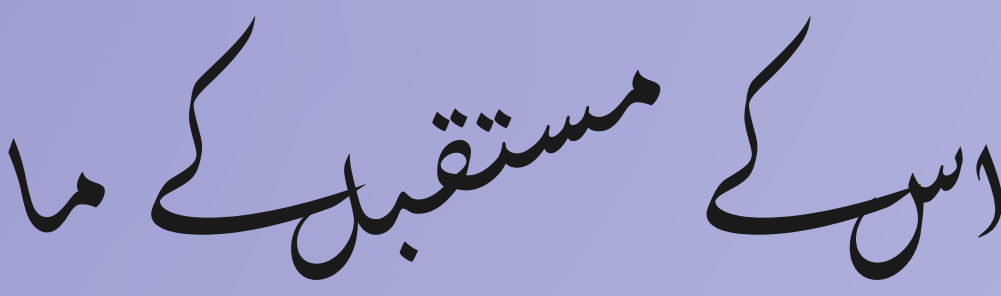

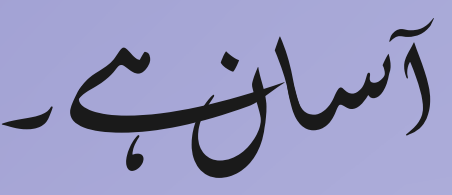